infoeleves.ednet.ns.ca

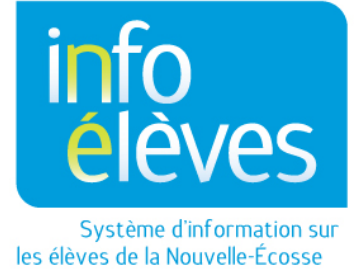

Système d'éducation publique de la Nouvelle-Écosse

## Registre annuel sur les programmes offerts à l'élève dans TIENET

Guide de référence

Dernière révision : 4 novembre 2015

Guide de référence 4 novembre 2015

## **1 Registre annuel sur les programmes offerts à l'élève**

Dans TIENET, le **registre annuel sur les programmes offerts à l'élève** est un document sur l'élève que le conseiller scolaire tient à jour afin d'enregistrer chaque année les activités de **communication**, les **programmes** ou d'**autres notes** sur les programmes offerts à l'élève en matière de planification de programme ou de services aux élèves. Si nécessaire, on ouvre ce document une fois par année scolaire et on continue de l'utiliser pendant toute l'année. Il est disponible dans les documents de TIENET sous « **Créer un nouveau document** », en choisissant « **Registre annuel sur les programmes offerts à l'élève** », puis « **Aller** », puis « **Nouveau** ». Il n'est pas nécessaire de fournir une **étiquette** ou un **commentaire**.

| Créer un nouveau document :                |                                                                                                    |          | Aller | l -                            |                                    |
|--------------------------------------------|----------------------------------------------------------------------------------------------------|----------|-------|--------------------------------|------------------------------------|
| ✓ Documents pour 2016 / 17                 | Planification de programme                                                                               | ion      |       | <u>Date de</u><br>finalisation | Précédente / Document<br>original  |
| - Planification de programme               | Adaptations consignées dans le dossier-EPP(étape4)<br>Adaptations - explorées par l'enseignant (étape 2) |          |       |                                |                                    |
| Renvoi auprès de services (Test)           | Plan de soins de santé / de soins en cas d'urgence                                                       | -        |       |                                |                                    |
| Plan de soins de santé / de soins en       | Renvoi auprès de services<br>Plan de programme individualisé                                             | Fri, 03: | 03    |                                |                                    |
| Plan de soins de santé / de soins en       | Demande de réunion de l'équipe<br>Besoins spéciaux de l'élève pour le transport                          | -        |       |                                |                                    |
| Adaptations - explorées par l'enseign      | Demande de formats alternatifs (NSE et ENE)                                                              | Ned, 0   | 6:49  |                                |                                    |
| Demande de réunion de l'équipe (SE         | Demande de version à haute voix pour l'ENE (FRA10)<br>Plan de transition (pour les élèves sans PPI)      | Fri, 01: | 10    |                                |                                    |
| Plan de programme individualisé            | Rapports/relevés (PPI)                                                                                   | Thu, 03  | 3:28  |                                |                                    |
| <ul> <li>Rapports/relevés (PPI)</li> </ul> | PPI – Relevé de notes du secondaire<br>PPI – Relevé du secondaire – Stage en entreprise                  |          |       |                                |                                    |
| Rapport sur le plan de programme in        | Dossiers supplémentaires                                                                                 | Thu, 02  | 2:49  |                                | Plan de programme<br>individualisé |
|                                            | Dossier sur les programmes Registre annuel des programmes offerts à l'élève                              |          |       |                                |                                    |
| Dossier sur les programmes (Resour         | Dossier confidentiel - Procès-verbal                                                                     | -        |       |                                |                                    |

Chaque élément du registre comprend la **date** (par défaut, date de création de l'élément, mais on peut la modifier), le **type d'élément** (choix disponibles dans le menu déroulant; l'option « **Autre** » affiche un champ supplémentaire pour ajouter d'autres informations), l'**auteur** (utilisez la fonction permettant de consulter le registre du personnel) et la ou les **note(s)**. Tous ces champs sont obligatoires. Il faut ensuite **enregistrer** le tout. Si vous voulez ajouter d'autres éléments au registre pendant l'année scolaire, vous procédez de la même façon, après avoir rouvert le document, cliqué sur « **Modifier cette section** » et cliqué ensuite sur le bouton « + » pour **ajouter une ligne**. Les lignes seront triées avec la plus récente au haut du tableau, mais on peut changer l'ordre de tri avec les flèches. Il est recommandé d'avoir les éléments les plus récents au haut du tableau.

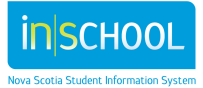

## Registre annuel sur les programmes offerts à l'élève dans TIENET

Guide de référence 4 novembre 2015

| Registre annuel sur les programmes offerts à l'élève                                                                                                    |                        |                             |  |  |  |  |
|----------------------------------------------------------------------------------------------------|------------------------|-----------------------------|--|--|--|--|
| Assurez vous qu'aucune information de nature confidentielle soit enregistrée dans ce registre.                                                                                                    |                        |                             |  |  |  |  |
| Profil de l'élève                                                                                                    |                        |                             |  |  |  |  |
| Nom:                                                                                                    |                        | Sexe: Masculin              |  |  |  |  |
| Date de naissance:                                                                                                    |                        | Numéro d'identification:    |  |  |  |  |
| Élève s'identifiant comme étant autochtone: Non                                                                                                    |                        | Origines:                   |  |  |  |  |
| École:                                                                                                    |                        | Direction de l'école:       |  |  |  |  |
| Année scolaire: 2016-17                                                                                                    |                        | Niveau de scolarisation: 05 |  |  |  |  |
| Parent(s)/tuteur(s):                                                                                                    |                        | Classe titulaire:           |  |  |  |  |
| Téléphone à domicile (xxx-xxxxx):                                                                                                    |                        |                             |  |  |  |  |
|                                                                                                    |                        |                             |  |  |  |  |
| Date Vpe d'ajout au registre (Auteur ) (Note(s)                                                                                                    |                        |                             |  |  |  |  |
| Ajouter une (aucun)  (aucun) (aucun) ( | (ID) <b>B</b> <i>I</i> | ■ A 读读:: □ = ■ = 0 《        |  |  |  |  |
| Autre                                                                                                    |                        |                             |  |  |  |  |

Ce document reste en mode « **ébauche** » tout au long de l'année scolaire, pour qu'il soit facile pour les membres du personnel enseignant ayant accès aux documents TIENET de l'élève d'ajouter des éléments. Il convient ensuite de le convertir en document définitif à la fin de l'année scolaire. Il sera archivé pour qu'on puisse le consulter à l'avenir.

| Date       | Type d'ajout au registre | Auteur       | Note(s)                                              |
|------------|--------------------------|--------------|------------------------------------------------------|
| 10/31/2016 | Communication            | Morin,Claire | Test - Vérification du registre annuel               |
| 10/31/2016 | Programmation            | Morin,Claire | Programmation                                        |
| 10/31/2016 | Test - TIENET            | Morin,Claire | Registre annuel sur les programmes offerts à l'élève |

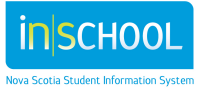